# Packet Tracer. Настройка протокола DHCP с помощью команд Cisco IOS

Топология

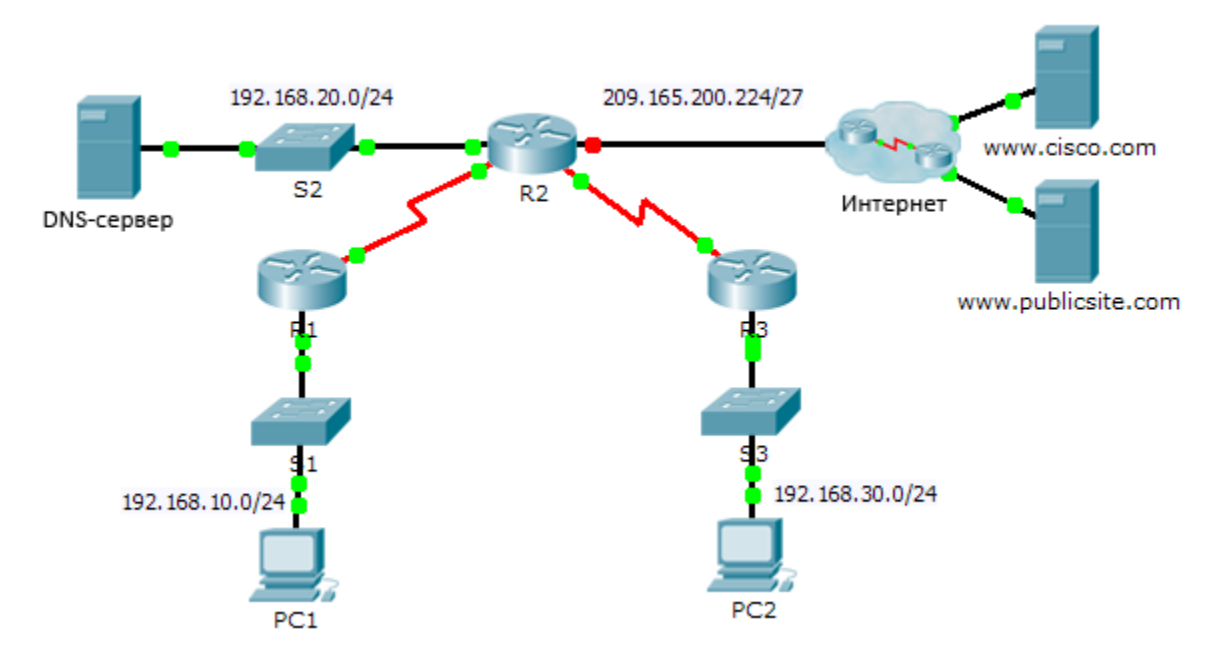

# Таблица адресации

| Устройство | Интерфейс          | IPv4-адрес       | Маска подсети    | Шлюз по умолчанию |
|------------|--------------------|------------------|------------------|-------------------|
|            | G0/0               | 192.168.10.1     | 255.255.255.0    | Недоступно        |
| R1         | S0/0/0             | 10.1.1.1         | 255.255.255.252  | Недоступно        |
|            | G0/0               | 192.168.20.1     | 255.255.255.0    | Недоступно        |
|            | G0/1               | Назначенный DHCP | Назначенный DHCP | Недоступно        |
|            | S0/0/0             | 10.1.1.2         | 255.255.255.252  | Недоступно        |
| R2         | S0/0/1             | 10.2.2.2         | 255.255.255.252  | Недоступно        |
|            | G0/0               | 192.168.30.1     | 255.255.255.0    | Недоступно        |
| R3         | S0/0/1             | 10.2.2.1         | 255.255.255.0    | Недоступно        |
| PC1        | Сетевой<br>адаптер | Назначенный DHCP | Назначенный DHCP | Назначенный DHCP  |
| PC2        | Сетевой<br>адаптер | Назначенный DHCP | Назначенный DHCP | Назначенный DHCP  |
| DNS-сервер | Сетевой<br>адаптер | 192.168.20.254   | 255.255.255.0    | 192.168.20.1      |

© Корпорация Cisco и/или её дочерние компании, 2014. Все права защищены.

В данном документе содержится общедоступная информация корпорации Cisco.

#### Задачи

Часть 1. Настройка маршрутизатора в качестве DHCP-сервера

- Часть 2. Настройка ретранслятора DHCP
- Часть 3. Настройка маршрутизатора в качестве DHCP-клиента

#### Часть 4. Проверка протокола DHCP и подключения

#### Сценарий

Выделенный сервер DHCP хорошо масштабируется и им относительно легко управлять, однако использование подобного сервера в каждой точке сети может оказаться слишком затратным. Вместе с тем маршрутизатор Cisco можно настроить для обеспечения DHCP-служб без необходимости в выделенном сервере. В маршрутизаторах Cisco применяется набор функций Cisco IOS Easy IP, который можно использовать в качестве дополнительного, полнофункционального сервера DHCP. По умолчанию Easy IP-адрес выдаёт настройки в аренду на 24 часа. Как специалисту по обслуживанию сетей, вам необходимо настроить маршрутизатор Cisco в качестве сервера DHCP, чтобы обеспечить динамическое распределение адресов для клиентов внутри сети. Также необходимо настроить пограничный маршрутизатор в качестве DHCP-клиента таким образом, чтобы он получал IP-адрес от сети интернет-провайдера.

# Часть 1. Настройка маршрутизатора в качестве DHCP-сервера

#### Шаг 1: Исключите зарезервированные IPv4-адреса из пула DHCP.

Настройте маршрутизатор **R2** таким образом, чтобы он исключил первые десять адресов из пулов DHCP локальных сетей маршрутизаторов R1 и R3. Все другие адреса должны быть доступны в пуле адресов DHCP.

# Шаг 2: На маршрутизаторе R2 создайте пул DHCP для локальной сети маршрутизатора R1.

- а. Создайте пул DHCP под названием R1-LAN (с учётом регистра).
- b. Настройте пул DHCP, который включает сетевые адреса, шлюз по умолчанию и IP-адрес DNSсервера.

#### Шаг 3: На маршрутизаторе R2 создайте пул DHCP для локальной сети маршрутизатора R3.

- а. Создайте пул DHCP под названием R3-LAN (с чувствительным регистром).
- b. Настройте пул DHCP, который включает сетевые адреса, шлюз по умолчанию и IP-адрес DNSсервера.

### Часть 2. Настройка DHCP-ретрансляции

- Шаг 1: Настройте маршрутизаторы R1 и R3 в качестве агентов-ретрансляторов.
- Шаг 2: Настройте узлы РС1 и РС2 таким образом, чтобы они получали IP-адреса через DHCP.

## Часть 3. Настройте коммутатор S2 в качестве клиента DHCP.

a. Настройте интерфейс Gigabit Ethernet 0/1 на маршрутизаторе R2 для получения информации об IP-адресации через DHCP и включения интерфейса.

**Примечание**. В программе Packet Tracer используйте функцию **Fast Forward Time** (**Ускорить**), чтобы ускорить процесс или подождите, пока между между маршрутизаторами R2 и ISP установятся отношения смежности EIGRP.

b. Используйте команду **show ip interface brief**, чтобы убедиться, что маршрутизатор R2 получил IPадрес от DHCP-сервера.

# Часть 4. Проверка протокола DHCP и связности

#### Шаг 1: Проверьте ассоциации МАС- и ІР-адресов в DHCP.

#### R2# show ip dhcp binding

| IP address    | Client-ID/       | Lease expiration | Туре      |
|---------------|------------------|------------------|-----------|
|               | Hardware address |                  |           |
| 192.168.10.11 | 0002.4AA5.1470   |                  | Automatic |
| 192.168.30.11 | 0004.9A97.2535   |                  | Automatic |

#### Шаг 2: Проверьте конфигурации.

Убедитесь в том, что **PC1** и **PC2** теперь могут отправлять эхо-запросы друг другу и другим устройствам.